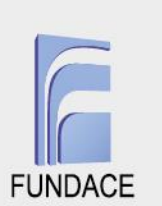

# TUTORIAL DE CRIAÇÃO DE VISITA TÉCNICA

O Tutorial de criação de Visita Técnica no sistema CONDECA, que foi desenvolvido com vistas a uniformizar, padronizar e facilitar o registro das visitas, apresentado a seguir, foi desenvolvido neste 6º trimestre da execução do projeto em comento. Suas etapas são descritas detalhadamente a seguir, tal como disponível no sistema.

Importante salientar que a visita técnica de monitoramento consiste na visita realizada pelo analista de campo à determinada instituição, a fim de acompanhar o andamento de determinado projeto. Os resultados da visita deverão, então, ser registrados e disponibilizados no sistema do CONDECA no formato de um relatório dentro do campo denominado VISITA TÉCNICA.

A geração da visita técnica de monitoramento deverá ser realizada através de 4 etapas no sistema CONDECA (<u>https://condeca.com.br/</u>), a seguir especificadas:

1ª etapa - Atribuição de um usuário (pessoa física) a uma instituição já cadastrada, na qual o usuário desenvolverá papel de analista interno ou analista de campo.

**2ª etapa:** Criação da visita técnica pelo analista interno responsável pela instituição.

**3ª etapa** - Preenchimento dos dados da visita técnica pelo analista de campo daquela instituição.

4ª etapa - Validação dos dados da visita técnica pelo analista interno. Após o login no sistema, as seguintes etapas deverão ser seguidas, para a criação da visita técnica referente a determinado projeto da instituição.

As etapas são apresentadas a seguir, com imagens que facilitam a identificação de cada uma das etapas acima mencionadas.

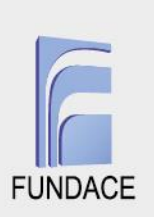

## <u>1ª etapa - Atribuição de um usuário (pessoa física) a uma instituição</u> <u>cadastrada</u>

Esta etapa deverá ser realizada pelo analista interno e analista de campo, uma vez que ambos precisam estar vinculados como membros da instituição para que possam criar e preencher os dados da visita técnica.

**1.1** Já logado no sistema, o usuário deverá clicar em INSTITUIÇÕES e sem seguida em INSTITUIÇÕES CADASTRADAS.

| <del>.</del>             | =                       | . 8                                                |
|--------------------------|-------------------------|----------------------------------------------------|
| Home Institucional       | 🕐 Dashboard             |                                                    |
| Dashboard                |                         |                                                    |
| Material de apoio        | Lados da conta          | 🏛 Informações da instituição                       |
| Portal Transparência     |                         | ,                                                  |
| <b>登</b> Editais         |                         |                                                    |
| Instituições             | Nome Completo:<br>CPF:: |                                                    |
| Nova Instituição         | Celular: /              |                                                    |
| Instituições Cadastradas | Histórico               |                                                    |
| Instituições Cadastradas | Membro há               |                                                    |
| Membros Instituição      | 11 meses 3 semanas      |                                                    |
| Instituições Admin       | Tipo de Usuário:        |                                                    |
| Propostas/Projetos       | Colaborador             | 1 de 32 🕠                                          |
| \$Captação               |                         | + Nova Instituição 🛛 Editar 🎝 🎝 Criar novo usuário |
| Prestação de Contas      |                         | Lev Inserir membro                                 |
|                          |                         |                                                    |

Fonte: Sistema do CONDECA – usuário com login e senha

**1.2** Será exibida uma lista de todas as instituições cadastradas no sistema e, então, o usuário poderá pesquisar pela instituição de interesse adicionando parte do nome dessa no campo INSTITUIÇÃO. Após encontrá-la, deverá clicar em + MEMBROS.

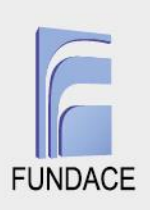

|                          |                                                   |                                      |          |                     | _                    |
|--------------------------|---------------------------------------------------|--------------------------------------|----------|---------------------|----------------------|
| $\sim$                   |                                                   |                                      |          |                     | ×                    |
| Home Institucional       | Instituições Cadastradas                          |                                      |          | Instituições / Inst | ituições Cadastradas |
| Dashboard                |                                                   |                                      |          |                     |                      |
| Material de apoie        |                                                   | Clique aqui para filtrar sua busca 🍸 |          |                     |                      |
|                          | Status publicado Instituição                      | eo de Instituição                    | CNPJ     |                     |                      |
| Portal Transparência     | Sim 🗸                                             | - Qualquer -                         |          |                     |                      |
| BEditais                 | Itens por página                                  |                                      |          |                     |                      |
| HInstituições            | 15 V Aplicar                                      |                                      |          |                     |                      |
|                          | Exibindo 1 - 15 de 536                            |                                      |          |                     |                      |
| Instituições Cadastradas | Exponal instituições                              |                                      |          |                     |                      |
|                          | Instituição 🛧                                     | Registrado por                       |          |                     |                      |
|                          | PREFEITURA MUNICIPAL DE MENDONÇA                  | Raul Maximiliano de Carvalho Fidelis | 🕑 editar | + Membro            | Membros              |
|                          |                                                   |                                      |          |                     |                      |
| Propostas/Projetos       | AAPQ - Associação de Apoio ao Projeto Quixote     | Marco Aurélio Martins Gelfuso        | 🗹 editar | + Membro            | Membros              |
| \$Captação               | ABESC - Associação Beneficente Soldados de Cristo | Rosária de Fátima Ribeiro Vieira     | 😰 editar | + Membro            | Membros              |

Fonte: Sistema do CONDECA – usuário com login e senha

**1.3** O sistema exibirá uma tela com um campo que deverá ser preenchido com o CPF do usuário, posteriormente, deverá clicar em ADICIONAR MEMBRO. A instituição passará a ser atribuída àquele usuário.

| <u>8</u> 3                      | = · · · · · · · · · · · · · · · · · · ·                                                                                                   |  |
|---------------------------------|----------------------------------------------------------------------------------------------------|--|
| Home Institucional              | People in group Associação de Pais e Amigos dos Associação de Pais e Amigos dos Excepcionais de Caconde / Grupo / Inscrever novos membros |  |
| Dashboard                       |                                                                                                    |  |
| Material de apoio               | Adicionar um membro ao grupo Associação de Pais e Amigos dos Excepcionais de Caconde                                                      |  |
| Portal Transparência            | CPF do Usuário (Somente Números) *                                                                                                    |  |
| <b>B</b> Editais                |                                                                                                    |  |
| <b>⊞</b> Instituições           | + Adicionar usuários                                                                                                    |  |
| Propostas/Projetos              |                                                                                                    |  |
| \$Captação                      |                                                                                                    |  |
| Prestação de Contas             |                                                                                                    |  |
| <b>⇔</b> visitas institucionais |                                                                                                    |  |
| ♥Visitas técnicas               |                                                                                                    |  |

Fonte: Sistema do CONDECA – usuário com login e senha

## <u>2ª etapa - Criação da visita técnica pelo analista interno responsável</u> <u>pela instituição</u>

**2.1** Ao *logar* no sistema CONDECA, a janela a seguir será aberta. Nesta, o usuário deverá clicar em VISITAS TÉCNICAS.

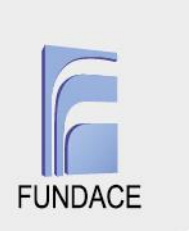

| <u>8</u> 5              | =                                  | <b>e</b> E                   |
|-------------------------|------------------------------------|------------------------------|
| AHome Institucional     | 🚯 Dashboard                        |                              |
| @Dashboard              |                                    |                              |
| Material de apoio       | Lados da conta                     | 🏛 Informações da instituição |
| Portal Transparência    |                                    | -                            |
| Editais                 |                                    |                              |
| HInstituições           | Nome Completo:<br>CPF:<br>Celular: |                              |
| ✓Propostas/Projetos     | Histórico                          |                              |
| \$Captação              | Membro há                          |                              |
| Prestação de Contas     | 11 meses 1 semana                  |                              |
| ₩Visitas institucionais | Tipo de Usuário:<br>Colaborador    |                              |
| ₩Visitas técnicas       | C Editar dados da conta            |                              |
| 2Usuários               |                                    | + Nova Instituição           |
| <b>∱</b> Sair           |                                    | 🕹 Inserir membro 🛛 🏘 Membros |

Fonte: Sistema do CONDECA – usuário com login e senha

2.2 A opção "CRIAR VISITA TÉCNICA" irá aparecer e deve-se clicar nela.

| <b>0</b> 3             | ≡                                  | ۵ 🙆                                                                                                    |
|------------------------|------------------------------------|----------------------------------------------------------------------------------------------------|
| Home Institucional     | Dashboard                          |                                                                                                    |
| 2 Dashboard            |                                    |                                                                                                    |
| Material de apoio      | Lados da conta                     | 🏛 Informações da instituição                                                                                                    |
| Portal Transparência   |                                    |                                                                                                    |
| Editais                |                                    |                                                                                                    |
| <b>⊞</b> Instituições  | Nome Completo:<br>CPF:<br>Celular: |                                                                                                    |
| Propostas/Projetos     | Histórico                          |                                                                                                    |
| \$Captação             | Membro há                          |                                                                                                    |
| Prestação de Contas    | 11 meses 1 semana                  |                                                                                                    |
| ∀isitas institucionais | Tipo de Usuario:<br>Colaborador    |                                                                                                    |
| ♥Visitas técnicas      | C Editar dados da conta            |                                                                                                    |
| Minhas visitas         |                                    | + Nova Institulção                                                                                                    |
| Criar Visita Técnica   |                                    | Lager American Strategy American Strategy Ameri |
| Gerenciar Visitas      |                                    |                                                                                                    |

Fonte: Sistema do CONDECA – usuário com login e senha

**2.3** A tela Criar Visita Técnica será aberta, então pode se proceder ao preenchimento do campo PROJETO, digitando-se o nome da instituição. Na sequência, automaticamente, o sistema disponibilizará as opções de projetos daquela instituição – etapa em que o usuário deverá fazer a seleção, apenas clicando.

4

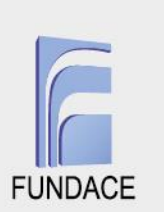

Importante destacar que se deve realizar o preenchimento dos demais campos como INSTRUÇÕES ANALISTA INTERNO com as instruções destinadas ao analista de campo. Além disso, o campo VISITA PARA PRESTAÇÃO DE CONTAS **somente** deverá ser marcado se a visita for para essa finalidade, caso contrário **não** deverá ser selecionado.

Por fim, deve-se clicar em SALVAR e a visita para aquele projeto e instituição será criada.

| 00                      | =                                                        |                                                                                                    | 🙆 Marina         | Froner Sisdelli      |
|-------------------------|----------------------------------------------------------|----------------------------------------------------------------------------------------------------|------------------|----------------------|
| ☆Home Institucional     | Criar Visita Técnica                                     |                                                                                                    | Visitas técnicas | Criar Visita Técnica |
| 20 Dashboard            | Status *                                                 |                                                                                                    |                  |                      |
| Material de apoio       | Disponível para Agendamento                              |                                                                                                    |                  | ~                    |
| Portal Transparência    | Projeto *                                                |                                                                                                    |                  |                      |
| BEditais                |                                                          |                                                                                                    |                  | S                    |
| #Instituições           | (Instituição - Projeto)<br>Instruções Analista Interno * |                                                                                                    |                  |                      |
|                         |                                                          |                                                                                                    |                  |                      |
| \$Captação              |                                                          |                                                                                                    |                  |                      |
| Prestação de Contas     | <ul> <li>Visita para Prestação de Contas</li> </ul>      |                                                                                                    |                  |                      |
| ₩Visitas institucionais | Informações da revisão                                   | Mensagem de registro de alterações                                                                                                    |                  |                      |
|                         | Configurações dos                                        |                                                                                                    |                  |                      |
| Minhas visitas          | comentários<br>Fechado                                   |                                                                                                    |                  |                      |
| Criar Visita Técnica    |                                                          |                                                                                                    |                  |                      |
| Gerenciar Visitas       | Autoria<br>Por 30442968892                               | Deixe uma explicação das alterações que você está fazendo. Isto irá ajudar outros autores a entenderem suas motivações.                                                                      |                  |                      |
| *#*Usuários             |                                                          | Revision creation and moderation options                                                                                                    |                  |                      |
| 🔒 Sair                  | Opções de publicação<br>Publicado                        | Criar nova revisão sem moderação     Criar nova revisão e moderar                                                                                                    |                  |                      |
| Editar Dados CONDECA    |                                                          | <ul> <li>Unit invester to take or involved in</li> <li>Moderation means that the new revision is not publicly visible until approved by someone with the appropriate permissions.</li> </ul> |                  |                      |
| S                       | ✓ Salvar                                                 |                                                                                                    |                  |                      |

Fonte: Sistema do CONDECA – usuário com login e senha

**2.4** A visita é criada e será exibida com *status* DISPONÍVEL PARA AGENDAMENTO para o analista de campo. Todas as visitas criadas poderão ser consultadas através da opção MINHAS VISITAS.

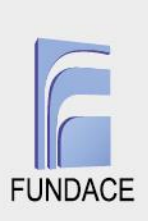

| <u> </u>                            | <b>E</b>                        | ٥                            | L. |
|-------------------------------------|---------------------------------|------------------------------|----|
| A Home Institucional                | 3 Dashboard                     |                              |    |
| 23 Dashboard                        |                                 |                              |    |
| Material de apoio                   | Dados da conta                  | 🏛 Informações da instituição |    |
| Portal Transparência                |                                 |                              |    |
| <b>ģ</b> Editais                    |                                 |                              |    |
| <b>∄</b> Instituições               | Nome Completo:<br>CPF:          |                              |    |
| Propostas/Projetos                  | Celular:                        |                              |    |
| \$Captação                          | Histórico                       |                              |    |
| a<br>Prestação de Contas            | Memoro na<br>11 meses 1 semana  |                              |    |
| ₩Visitas institucionais             | Tipo de Usuário:<br>Colaborador |                              |    |
| ➡Visitas técnicas                   | [2] Editar dados da conta       |                              |    |
| Minhas visitas                      |                                 | + Nova Instituição           |    |
| Criar Visita Técnica                |                                 | ¢ <sup>©</sup> Membros       |    |
| Gerenciar Visitas                   |                                 |                              |    |
| Usuários                            |                                 |                              |    |
| sps://condeca.com.br/admin/lista-de | Meus Projetos                   |                              |    |

Fonte: Sistema do CONDECA – usuário com login e senha

**2.5** O sistema então irá exibir uma lista completa de todas as visitas técnicas já criadas por aquele usuário, bem como o *status*, a data de agendamento e demais opções disponíveis como VER, VALIDAR, AGENDAR.

| <b>8</b>                                                   | =                       |                                | ۲           | ×          |
|------------------------------------------------------------|-------------------------|--------------------------------|-------------|------------|
| AHome Institucional                                        | Visita Técnica          |                                |             |            |
| Dashboard                                                  | + Adicionar visita      |                                |             |            |
| Material de apoio                                          |                         |                                | Dete de     |            |
| OPortal Transparência                                      | Visita                  | Status                         | Agendamento |            |
| <b>B</b> Editais                                           | "PROJETO<br>VISUAL" - N | Disponível para<br>Agendamento | -           | 苗 agendar  |
| Instituições                                               | PROJETO                 | Disponível para<br>Agendamento | -           | 苗 agendar  |
| <ul> <li>Propostas/Projetos</li> <li>\$Captação</li> </ul> | PROJETO I<br>CRIANÇAS   | Disponível para<br>Agendamento | -           | 🚔 agendar  |
| Prestação de Contas                                        | PRC                     | Realizada                      | 07/07/2021  | 🕼 validar  |
| ₩Visitas institucionais                                    | PROJETO 1               | Realizada                      | 06/07/2021  | 🕼 validar  |
| ₩isitas técnicas                                           | PROJETO /               | Agendada                       | 13/07/2021  | C realizar |
| Criar Visita Técnica                                       | PROJETO                 | Aprovada                       | 23/06/2021  | 🗹 ver      |
| Gerenciar Visitas                                          | PROJETO /               | Aprovada                       | 24/06/2021  | 🖾 ver      |
| ▲ Sair                                                     | PROJETO I               | Aprovada                       | 24/06/2021  | ピ ver      |

Fonte: Sistema do CONDECA – usuário com login e senha

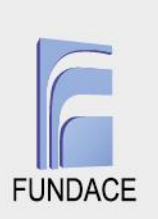

### <u>3ª etapa - Preenchimento dos dados da visita técnica pelo analista</u> <u>de campo daquela instituição</u>

**3.1** Uma vez já logado no sistema, ficará visível para o analista de campo, na lista MINHAS VISITAS, todas as visitas criadas pelo analista interno.

| <b>.</b>                      | =                                        |                           | ×             |
|-------------------------------|------------------------------------------|---------------------------|---------------|
| AHome Institucional           | Dashboard                                |                           |               |
| 2 Dashboard                   | You are now masquerading as 28601313884. |                           | ×             |
| Material de apoio             |                                          |                           |               |
| Portal Transparência          | Lados da conta                           | ▲ Instituições atribuídas |               |
| <b>B</b> Editais              |                                          | Nome/Razão social         |               |
| Instituições                  |                                          | APAE - A                  | 🛱 Nova visita |
| Propostas/Projetos            |                                          | APAE - A                  | 🛱 Nova visita |
| Prestação de Contas           |                                          | APAE - /                  | 🗮 Neve visite |
| de Visitas institucionais     | Histórico                                |                           |               |
| <b>∀</b> Visitas técnicas     | 2 anos 9 meses                           | APAE - F<br>Arcanjo       | 🛱 Nova visita |
| Minhas visitas                | 🕑 Editar dados da conta                  | APM da                    | 🛱 Nova visita |
| ★ Sair ou are massuerading as |                                          | APPD- A<br>Francisc       | 🛱 Nova visita |

Fonte: Sistema do CONDECA – usuário com login e senha

| <u>.</u>               | ≡                                |                                |                        |                             |
|------------------------|----------------------------------|--------------------------------|------------------------|-----------------------------|
| ☆Home Institucional    | Visita Técnica                   |                                |                        |                             |
| 2 Dashboard            |                                  |                                |                        |                             |
| Material de apoio      | + Adicionar visita               |                                |                        |                             |
| BPortal Transparência  | Visita                           | Status                         | Data de<br>Agendamento |                             |
| Editais                | F                                | Realizada                      | 15/06/2021             | 🖉 validar                   |
| Instituições           | F                                | Realizada                      | 22/06/2021             | 🖉 validar                   |
| Propostas/Projetos     | F                                | Realizada                      | 22/06/2021             | 🕼 validar                   |
| Prestação de Contas    |                                  | Realizada                      | 15/04/2019             | 🕼 validar                   |
| Visitas institucionais | C                                | Realizada                      | 16/04/2019             | 172 validar                 |
| Visitas técnicas       | 1                                |                                |                        |                             |
| linhas visitas         | C                                | Realizada                      | 16/04/2019             | 🕼 validar                   |
| Sair                   | F.                               | Agendada                       | 15/04/2019             | 🗭 realizar 🛛 🚔 alterar data |
| 96542827               |                                  | Realizada                      | 21/03/2019             |                             |
| Switch back            | 7                                | Trouizadu                      | 2.000.2010             | 🖉 validar                   |
|                        | JOVEM EM DESTAQUE - Não Agendada | Disponível para<br>Agendamento | -                      | 🗎 agendar                   |

### 3.2 O analista de campo deverá, então, clicar em AGENDAR.

Fonte: Sistema do CONDECA – usuário com login e senha

**3.3** Na sequência, deverá inserir os dados referentes ao agendamento da visita. Posteriormente, ao clicar em SALVAR, a visita passará ao *status* AGENDADA.

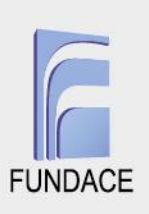

| ver Eddar                       |    |
|---------------------------------|----|
|                                 |    |
| Instituto Social Ser Mais       |    |
| Status *                        |    |
| Disponível para Agendamento     | ~  |
| Título Administrativo *         |    |
| 648-14-03-2019                  |    |
| Projeto *                       |    |
| JOVEM EM DESTAQUE (648)         | S  |
| (Instituição - Projeto)         |    |
| Instruções Analista Interno *   |    |
|                                 |    |
|                                 | -  |
|                                 | 11 |
| Visita para Prestação de Contas |    |
| Data Agendamento *              |    |
| Data * Jiora *                  |    |
|                                 |    |
| Ex: 16/07/2021 Ex: 18:00        |    |
|                                 |    |
| A Salvar                        |    |

Fonte: Sistema do CONDECA – usuário com login e senha

**3.4** Caso seja necessário realizar a alteração da data da visita, deverá apenas clicar no botão ALTERAR DATA e realizar o mesmo procedimento de inserção de data de agendamento, clicando, novamente, em SALVAR.

| <u>8</u>                                  | E                                |                                |                        |            | ×              |
|-------------------------------------------|----------------------------------|--------------------------------|------------------------|------------|----------------|
| ☆Home Institucional                       | Visita Técnica                   |                                |                        |            |                |
| Dashboard                                 |                                  |                                |                        |            |                |
| ■Material de apoio                        | + Acicionar visita               |                                |                        |            | _              |
| OPortal Transparência                     | Visita                           | Status                         | Data de<br>Agendamento |            |                |
| <b>B</b> Editais                          | F                                | Realizada                      | 15/06/2021             | 🖉 validar  |                |
| ⊞Instituições                             | F                                | Realizada                      | 22/06/2021             | 🖉 validar  |                |
|                                           | F                                | Realizada                      | 22/06/2021             | 🖉 validar  |                |
| Prestação de Contas                       | 4                                | Realizada                      | 15/04/2019             | 🕼 validar  |                |
| ➡Visitas institucionais ➡Visitas técnicas | (                                | Realizada                      | 16/04/2019             | lood v™dar |                |
| Minhas visitas                            | (                                | Realizada                      | 16/04/2019             | 🖉 validar  |                |
| 🕈 Sair                                    | F                                | Agendada                       | 15/04/2019             | 🕜 realizar | 苗 alterar data |
| 1896542827                                |                                  | Poplizada                      | 21/03/2010             | _          |                |
| Switch back                               | ,                                | rtealizaua                     | 21/03/2013             | 🖾 validar  |                |
|                                           | JOVEM EM DESTAQUE - Não Agendada | Disponível para<br>Agendamento |                        | 苗 agendar  |                |

Fonte: Sistema do CONDECA – usuário com login e senha

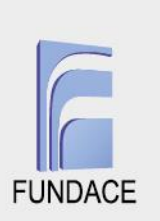

**3.5** Quando a data de agendamento da visita o analista de campo chegar, este deverá acessar novamente MINHAS VISITAS e clicar na opção REALIZAR - apenas naquelas em que a data de agendamento já fora atingida.

| <u>8</u>                  | E                                |                                |                        |            | ×              |
|---------------------------|----------------------------------|--------------------------------|------------------------|------------|----------------|
| 分Home Institucional       | Visita Técnica                   |                                |                        |            |                |
| Dashboard                 | L Adicionarvicita                |                                |                        |            |                |
| Material de apoio         |                                  |                                | <b>D</b> • 1           |            | _              |
| Portal Transparência      | Visita                           | Status                         | Data de<br>Agendamento |            |                |
| ₿Editais                  | F                                | Realizada                      | 15/06/2021             | 🖉 validar  |                |
| <b>⊞</b> Instituições     | F                                | Realizada                      | 22/06/2021             | 🕼 validar  |                |
|                           | F                                | Realizada                      | 22/06/2021             | 🖉 validar  |                |
| Prestação de Contas       | 4                                | Realizada                      | 15/04/2019             | 🕼 validar  |                |
| ■Visitas institucionais   |                                  | Realizada                      | 16/04/2019             | 🕼 validar  |                |
| Minhas visitas            | (                                | Realizada                      | 16/04/2019             | 🖉 validar  |                |
| A Sair                    | F                                | Agendada                       | 15/04/2019             | 🕑 realizar | 苗 alterar data |
| 1896542827<br>Switch back | 5                                | Realizada                      | 21/03/2019             | 🛯 validar  |                |
|                           | JOVEM EM DESTAQUE - Não Agendada | Disponível para<br>Agendamento | -                      | 苗 agendar  |                |

Fonte: Sistema do CONDECA – usuário com login e senha

**3.6** Serão exibidos vários campos de preenchimento para realização da visita. Após preencher todos os campos do formulário, deverá clicar em SALVAR. A visita passará então ao *status* de REALIZADA. Após essa etapa o analista de campo não poderá mais editar os dados dessa visita.

| <u>86</u>               | =                                                                                                    |                          |                                |                         |          | 0                       |
|-------------------------|----------------------------------------------------------------------------------------------------|--------------------------|--------------------------------|-------------------------|----------|-------------------------|
| Home Institucional      |                                                                                                    |                          |                                |                         |          | 565-01-04-2019 / Editar |
| Dashboard               |                                                                                                    |                          |                                |                         |          |                         |
| Material de apoio       | Ver Editar                                                                                                    |                          |                                |                         |          |                         |
| OPortal Transparência   | Sobrapar - Soc                                                                                                    | iedade Brasilei          | a de Pesquisa e Assistência pa | ara Reabilitação Cranic | facial   |                         |
| <b>B</b> Editais        | Status *                                                                                                    |                          |                                |                         |          |                         |
| <b>≣</b> Instituições   | Agendada                                                                                                    |                          |                                |                         |          | ~                       |
| ★Propostas/Projetos     | Título Administrativo *<br>565-01-04-2019                                                                                                    |                          |                                |                         |          |                         |
| Prestação de Contas     | Projeto *                                                                                                    |                          |                                |                         |          |                         |
| ëVisitas institucionais | REDUçãO E PREVENçãO DO                                                                                                    | BULLYING: CONSCIENTIZANI | SOBRE AS DIFERENÇAS (585)      |                         |          | O                       |
| ëVisitas técnicas       | (Instituição - Projeto)                                                                                                    |                          |                                |                         |          |                         |
| 🔒 Sair                  | Instruções Analista Interno *                                                                                                    |                          |                                |                         |          |                         |
| 1896542827              | Durante as visitas teremos duas stanções principais en motamento a projetos finalizados.<br>• Nos projetos ativos, será presencivão o formulário de visita técnica pelo analista de campo de acordo om as informações do projeto e será solicitado um feedback em relação ao módulo de prestação de contas que deverá ser descrito no campo "Relato técnico"<br>• Nos projetos ententos, deverá ser malizada uma visita de AFENAS o feedback em relação ao módulo de prestação de contas e esclarscimento de dividas. |                          |                                |                         | iécnico" |                         |
| Switch back             | <ul> <li>Visita para Prestação de Con</li> </ul>                                                                                                    | itas                     |                                |                         |          |                         |
|                         | Visita não realizada por motivos diversos                                                                                                    |                          |                                |                         |          |                         |
|                         | Data Agendamento *                                                                                                    |                          |                                |                         |          |                         |
|                         | Data *                                                                                                    | Hora *                   |                                |                         |          |                         |
|                         | 15/04/2019                                                                                                    | 11:00                    |                                |                         |          |                         |
|                         | Ex: 16/07/2021                                                                                                    | Ex: 18:05                |                                |                         |          |                         |

Fonte: Sistema do CONDECA – usuário com login e senha

# www.fundace.org.br | (16) 3601-2700

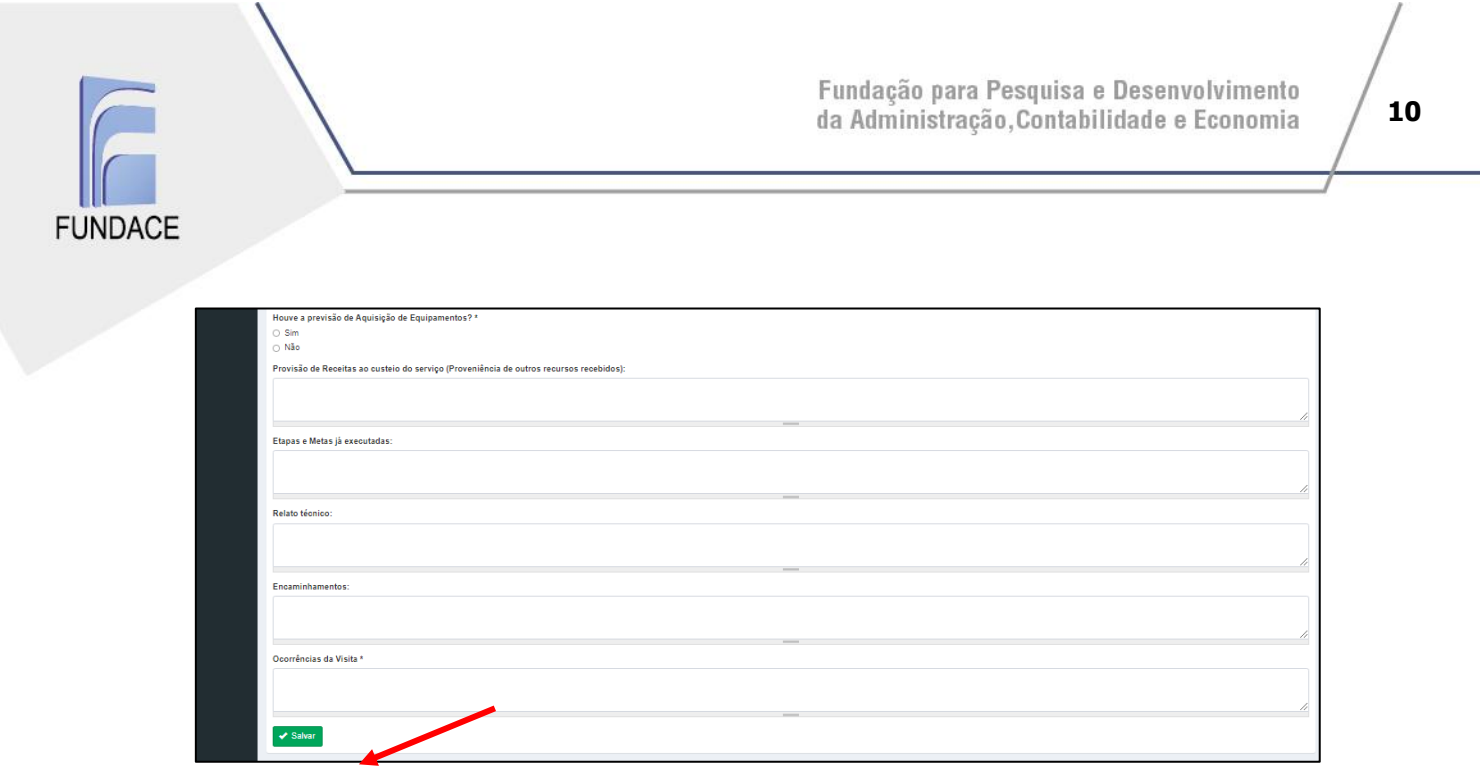

Fonte: Sistema do CONDECA – usuário com login e senha

### 4ª etapa - Validação dos dados da visita técnica pelo analista interno

**4.1** Após acessar o sistema, o analista interno deverá acessar VISITAS TÉCNICAS e, posteriormente, MINHAS VISITAS.

| <u> </u>                | ≡                                  | ۵ 🕲                                             |
|-------------------------|------------------------------------|-------------------------------------------------|
| Home Institucional      | 🔁 Dashboard                        |                                                 |
| Dashboard               |                                    |                                                 |
| Material de apoio       | Lados da conta                     | $oldsymbol{\hat{m}}$ Informações da instituição |
| Portal Transparência    |                                    | ,                                               |
| Editais                 |                                    |                                                 |
| <b>⊞</b> Instituições   | Nome Completo:<br>CPF:<br>Celular: |                                                 |
|                         | Histórico                          |                                                 |
| \$Captação              | Membro há                          |                                                 |
| Prestação de Contas     |                                    |                                                 |
| ♥Visitas institucionais | Colaborador                        |                                                 |
| ➡Visitas técnicas       | C Editar dados da conta            |                                                 |
| Minhas visitas          |                                    | + Nova Instituição 🕼 Editar                     |
| Criar Visita Técnica    |                                    | lnserir membro 🗘 🗘 Membros                      |

Fonte: Sistema do CONDECA – usuário com login e senha

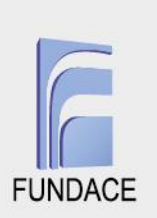

**4.2** O analista interno deverá clicar em VALIDAR em todas as visitas da lista que constarem com *status* REALIZADA e então deverá verificar as informações preenchidas pelo analista de campo.

| <u> </u>                                                | ≡                                                                                                    |                                |             |           |
|---------------------------------------------------------|----------------------------------------------------------------------------------------------------|--------------------------------|-------------|-----------|
| Home Institucional                                      | Visita Técnica                                                                                                    |                                |             |           |
| 2 Dashboard                                             | + Adicionar visita                                                                                                    |                                |             |           |
| Material de apoio                                       |                                                                                                    |                                |             |           |
| Portal Transparência                                    | Visita                                                                                                    | Status                         | Agendamento |           |
| <b>₽</b> Editais                                        | "PROJETO REDE ESTADUAL DE HABILITAÇÃO E REABILITAÇÃO DE CRIANÇAS E ADOLESCENTES<br>COM DEFICIÊNCIA VISUAL" - Não Agendada                                    | Disponível para<br>Agendamento | -           | 苗 agendar |
| Instituições                                            | PROJETO DESPERTANDO A LEITURA - Não Agendada                                                                                                    | Disponível para<br>Agendamento | · · ·       | 🛗 agendar |
| <ul><li>Propostas/Projetos</li><li>\$Captação</li></ul> | PROJETO OFICINAS DE CAPACITAÇÃO PARA PROFESSORES - RECURSOS FUNDAMENTAIS<br>PARA A INCLUSÃO DE CRIANÇAS E ADOLESCENTES COM DEFICIÊNCIA VISUAL - Não Agendada | Disponível para<br>Agendamento |             | 苗 agendar |
| Prestação de Contas                                     | PROTAGONISMO JUVENIL POR MEIO DA EMPREGABILIDADE - Agendada                                                                                                  | Realizada                      | 07/07/2021  | 🕼 validar |
| ♥Visitas institucionais                                 | PROJETO VOZ DO CORAÇÃO - Agendada                                                                                                    | Realizada                      | 06/07/2021  | 🕼 validar |
| Visitas técnicas                                        | PROJETO A ARTE TRANSFORMANDO VIDAS - Agendada                                                                                                    | Realizada                      | 13/07/2021  | 🕼 validar |

Fonte: Sistema do CONDECA – usuário com login e senha

**4.3** Caso haja algum parecer a ser realizado, o analista interno deverá preencher o campo PARECER DO ANALISTA INTERNO e então clicar em SALVAR para aprovar essa visita. Caso o analista interno detecte algum erro que necessite correção, ele deverá mencioná-lo no campo PARECER DO ANALISTA INTERNO, deverá marcar a caixa VERIFICAR PENDÊNCIAS e, então, SALVAR; nesse caso o analista de campo deverá verificar essas pendências e realizar as correções necessárias no preenchimento da ficha daquela visita.

11

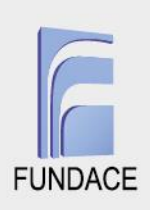

| Parecer do Analista Interno              |                                                                                                    |   |  |  |  |
|------------------------------------------|----------------------------------------------------------------------------------------------------|---|--|--|--|
|                                          |                                                                                                    |   |  |  |  |
|                                          |                                                                                                    |   |  |  |  |
|                                          |                                                                                                    |   |  |  |  |
| Verificar Pendencias                     | •                                                                                                    |   |  |  |  |
| Marque esse campo quando a Visita Téci   | nica estiver com alguma Pendencia de documentação e/ou informação                                                          |   |  |  |  |
| Informações da revisão                   |                                                                                                    |   |  |  |  |
| Nova revisão                             | Mensagem de registro de alterações                                                                                         |   |  |  |  |
| Configuraçãos dos                        |                                                                                                    |   |  |  |  |
| comentários                              |                                                                                                    |   |  |  |  |
| Fechado                                  |                                                                                                    |   |  |  |  |
|                                          |                                                                                                    | 5 |  |  |  |
| Autoria<br>Por 20442068802 om 2024 07 06 | Deixe uma explicação das alterações que você está fazendo. Isto irá ajudar outros autores a entenderem suas motivações.    |   |  |  |  |
| 14:58:03 -0300                           | Revision creation and moderation options                                                                                   |   |  |  |  |
|                                          | Modificar a versão atual, sem moderação                                                                                    |   |  |  |  |
| Opções de publicação                     | Criar nova revisão sem moderação                                                                                           |   |  |  |  |
| Fubicado                                 | ○ Criar nova revisão e moderar                                                                                             |   |  |  |  |
|                                          | Moderation means that the new revision is not publicly visible until approved by someone with the appropriate permissions. |   |  |  |  |
|                                          |                                                                                                    |   |  |  |  |
|                                          |                                                                                                    |   |  |  |  |
| 着 Anna di Andre a                        |                                                                                                    |   |  |  |  |
| Salvar Apagar (todas as                  | revisoes)                                                                                                    |   |  |  |  |

Fonte: Sistema do CONDECA – usuário com login e senha

Após essas etapas e a aprovação final pelo analista interno, o processo de visita técnica está concluído.